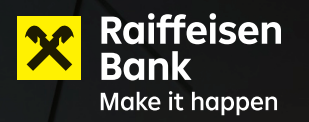

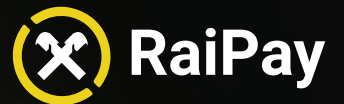

### Manual për përdoruesit

Wienyra e re e pagesës

🗇 unë pranoj <u>Kushtet & Afatet</u>

Fillojmë

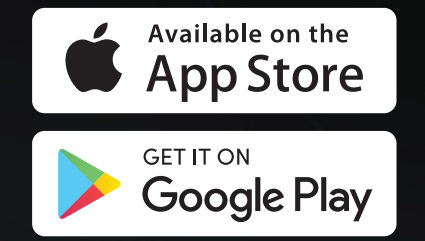

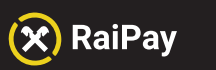

| Termi                                                                | Përshkrimi                                                                                                    |
|----------------------------------------------------------------------|----------------------------------------------------------------------------------------------------|
| Pajisje, telefon                                                     | Pajisja që përdoruesi përdor për RaiPay                                                                                                    |
| NFC                                                                  | Teknologji e cila kryen shkëmbimin e të dhënave, "Near Field<br>Communication" (Komunikim në zonë të afërt), për procesimin e<br>pagesave në mënyrë të sigurt, përmes pajisjeve elektronike dhe<br>antenave të instaluara në to. |
| Kyçje e pajisjes, Çkyçje e pajisjes,<br>(Device Lock, Device Unlock) | Zgjidhja e sigurisë që vendoset nga përdoruesi dhe kontrollon<br>përdorimin e një pajisjeje (Kod, PIN, ID e gishtave, etj.)                                                                                                    |
| FPAN                                                                 | Numri i kartes siç tregohet në kartën plastike                                                                                                    |
| Kodi I Aktivizimit                                                   | Një kod alfanumerik, i cili do të përdoret gjatë aktivizimit dhe lidhjes së<br>RaiPay përmes aplikacionit Mobile Banking të bankës (Raiffeisen ON<br>Albania).                                                                   |
| Portofoli (Wallet)                                                   | Portofoli digjital që mban të gjitha kartat e regjistruara                                                                                                    |
| PIN                                                                  | Numri Personal i Identifikimit (Vendosur nga përdoruesi)                                                                                                    |
| Fshij tokenin (Delete token)                                         | Tokeni nuk mund të rifillohet dhe të përdoret përsëri                                                                                                    |
| Fshij portofolin (Delete wallet)                                     | Portofoli (përfshirë të gjithe kartat e regjistruara) nuk mund të rifillohet<br>dhe të përdoret përsëri                                                                                                    |
| Pezullo tokenin (Suspend token)                                      | Tokeni pezullohet përkohësisht dhe mund të rifillohet                                                                                                    |
| Pezullo portofolin (Suspend<br>wallet)                               | Portofoli pezullohet përkohësisht dhe mund të rifillohet                                                                                                    |
| Rifillo tokenin (Resume token)                                       | Rifilloni tokenin pasi të jetë pezulluar më parë                                                                                                    |
| Rifillo portofolin (Resume wallet)                                   | Rifilloni portofolin pasi të jetë pezulluar më parë                                                                                                    |
| LVP (Low Value Payment)                                              | Pagesë me vlerë të ulët (vlerat aktuale të përcaktuara në dokument)                                                                                                    |
| HVP (High Value Payment)                                             | Pagesë me vlerë të lartë (vlerat aktuale të përcaktuara në dokument)                                                                                                    |
| BVP (Big Value Payment)                                              | Pagesë me vlerë të madhe (vlerat aktuale të përcaktuara në dokument)                                                                                                    |
| Limiti NAP                                                           | Limiti maksimal i pagesave të pa-autentikuara (pagesat që nuk<br>kërkojnë ndonjë metodë autentikimi)                                                                                                    |
| Shuma kumulative e NAP                                               | Shuma e të gjitha pagesave të pa-autentikuara që nga fillimi rishtazi e<br>shumës së fundit kumulative të NAP                                                                                                    |
| Limiti i DUP                                                         | Limiti maksimal i pagesave me ç'kyçje të pajisjes (pagesat që kërkojnë<br>zhbllokimin e pajisjes)                                                                                                    |
| Shuma kumulative e DUP                                               | Shuma e të gjitha pagesave që kanë kërkuar ç'kyçjen e pajisjes që nga<br>fillimi rishtazi e fundit e shumës<br>kumulative të DUP                                                                                                 |

01

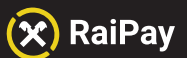

### Kërkesat

- Pajisja të ketë në dispozicion NFC dhe NFC të jetë e aktivizuar
- Pajisja të ketë versionin Android-it 7.0 apo më të ri, ose versionin iOS 15.0 apo më të ri.
- Kyçja e pajisjes të jetë aktivizuar (RaiPay nuk do të funksionojë nëse përdoruesi nuk përdor ndonjë metodë
- të Kyçjes së Telefonit psh: Fjalëkalim, Gjurmë gishti, Profile të autorizuara për njohjen e fytyrës, etj.)
- Pajisja të mos jetë në modalitetin e zhvilluesve (developer mode)
- Pajisja të mos jetë bërë shkak-root ose të mos ketë të aktivizuar ndonjë formë tjetër që kompromenton sigurinë

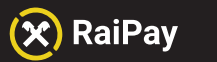

Manual për përdoruesit

### Pjesa 1:

### Shkarkimi dhe instalimi i RaiPay

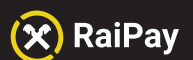

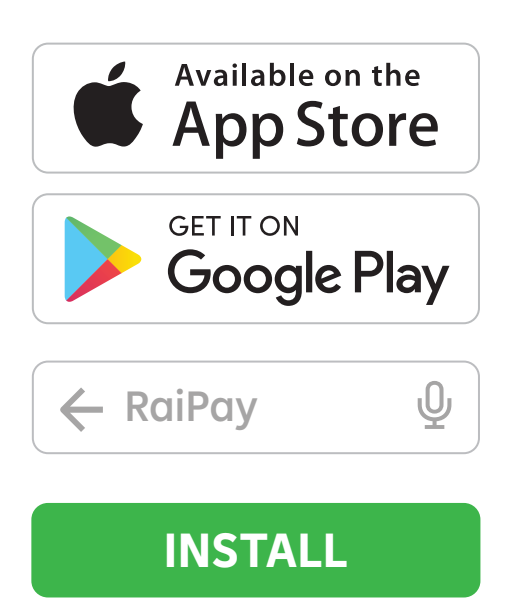

#### Shkarkimi i aplikacionit RaiPay

Për të përdorur aplikacionin RaiPay, duhet ta shkarkoni nga Google Play.

> Hapni Google Play Store ose App Store dhe kërkoni RaiPay (Raiffeisen Bank Albania).

2 Shkarkoni dhe instaloni RaiPay në pajisjen tuaj Andorid ose iOS

1

**3** Hapni aplikacionin RaiPay

#### Tani jeni gati të filloni

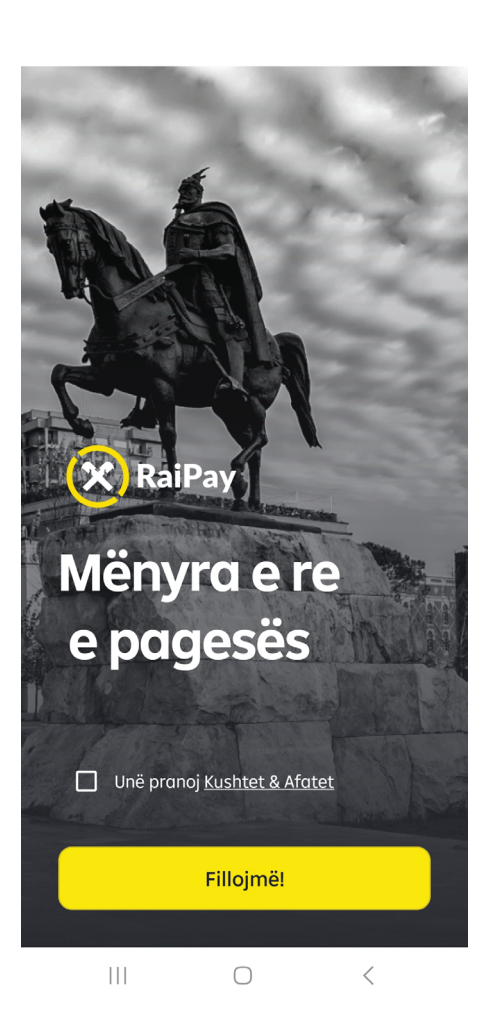

#### Instalimi

Kur një përdorues hap RaiPay, shfaqet faqja e mirëseardhjes.

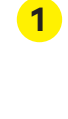

Për të vazhduar, përdoruesit duhet të bien dakort me **Kushtet dhe Afatet** duke shënuar kutinë katrore. Shtypni **Kushtet dhe Afatet** për t'i shfaqur ato.

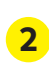

Shtypni **Fillojmë!** për të vazhduar më tej.

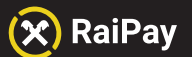

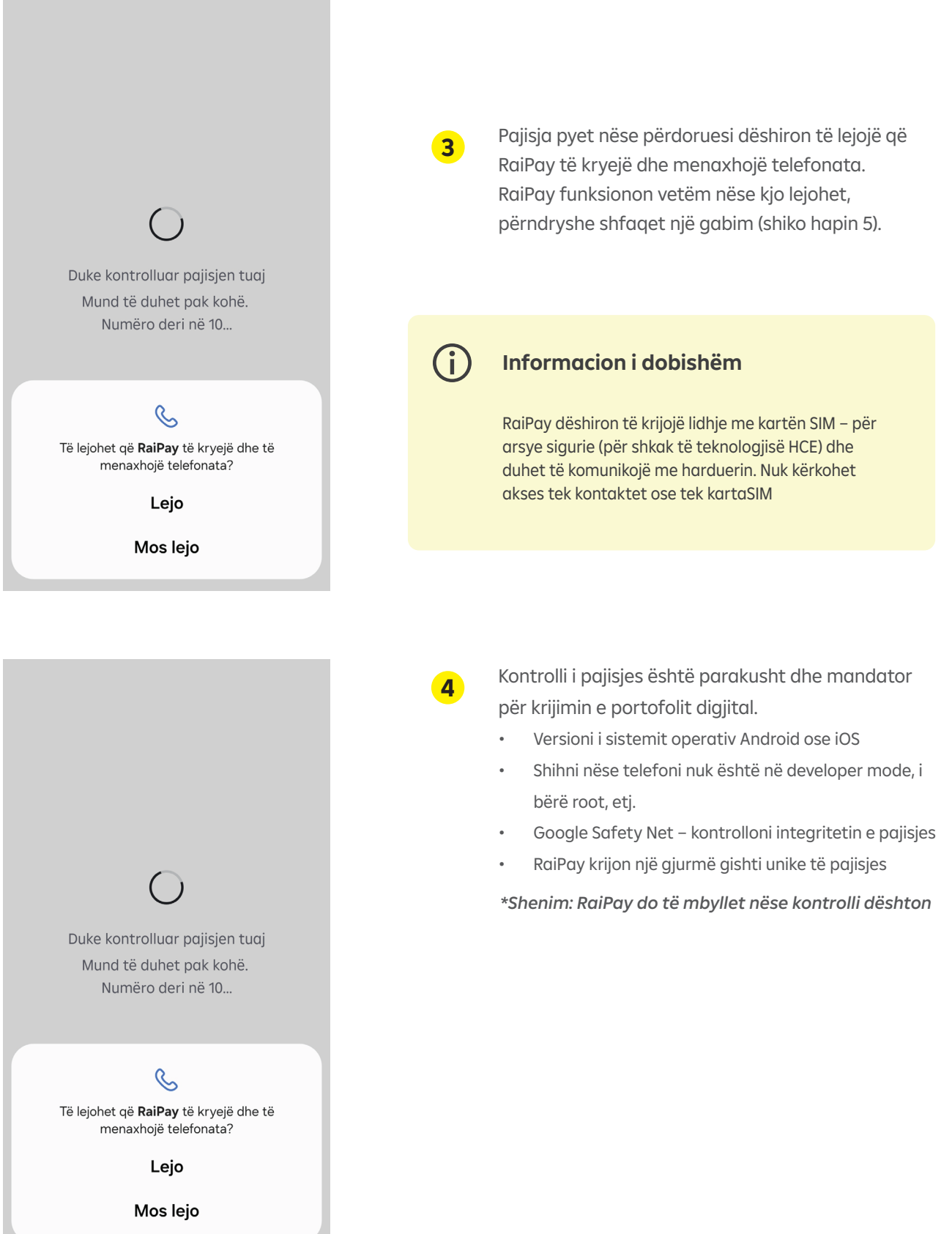

05

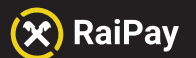

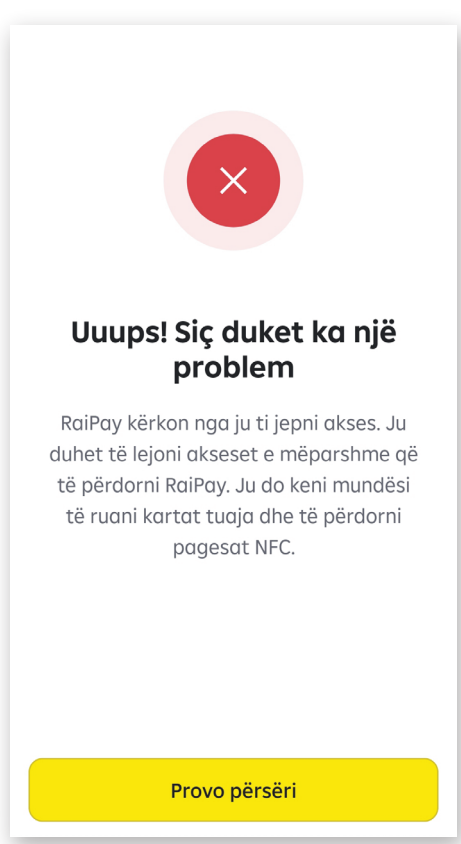

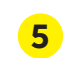

Shfaqet gabim kur përdoruesi nuk vendos ato që kërkohen. Butoni **"Provo Përsëri"** dërgon përdoruesin e pajisjes në menunë e opsioneve për lejimin e akseseve të RaiPay në Telefonata dhe Njoftime, nëse këto aktivizohen përdoruesi do të lejohet të vijojë proçesin.

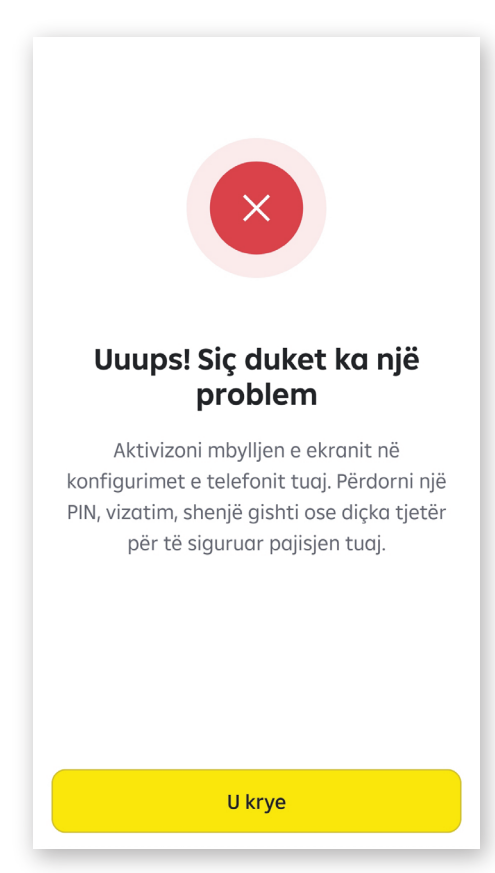

#### Gabim në mbrojtjen e ekranit të mbyllur

Nëse mbrojtja e ekranit të mbyllur (lock screen protection) të pajisjes është e çaktivizuar, përdoruesit i shfaqet një gabim dhe duhet të aktivizojë mbrojtjen e ekranit të mbyllur të pajisjes.

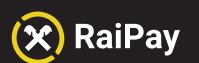

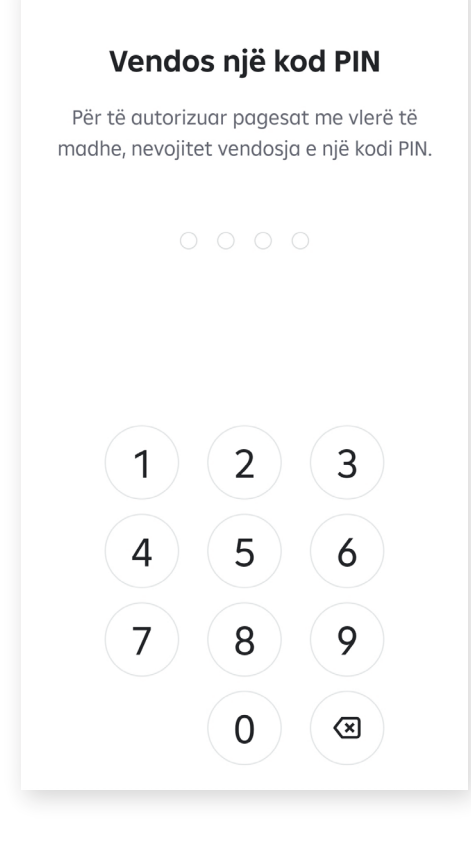

#### Krijimi i kodit të RaiPay

e kartave të debitit/kreditit.

Caktoni një Kod 4-shifror të aplikacionit RaiPay

#### (i) Informacion i dobishëm

1

2

Kodi 4 shifror i RaiPay do të kërkohet për autentikimin e Pagesave me vlerë të madhe, rivendosjen e portofolit dhe për disa pagesa të bëra pas modalitetit PA (Autentikimit të zgjatur). Ky kodkalimi nuk ka nevojë të përputhet me PIN-in

| Përsërit PIN |                  |                    |  |  |  |
|--------------|------------------|--------------------|--|--|--|
|              |                  |                    |  |  |  |
| 1<br>4<br>7  | 2<br>5<br>8<br>0 | 3<br>6<br>9<br>(3) |  |  |  |

Përsëritni edhe një herë kodin e RaiPay, të krijuar rishtazi.

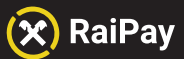

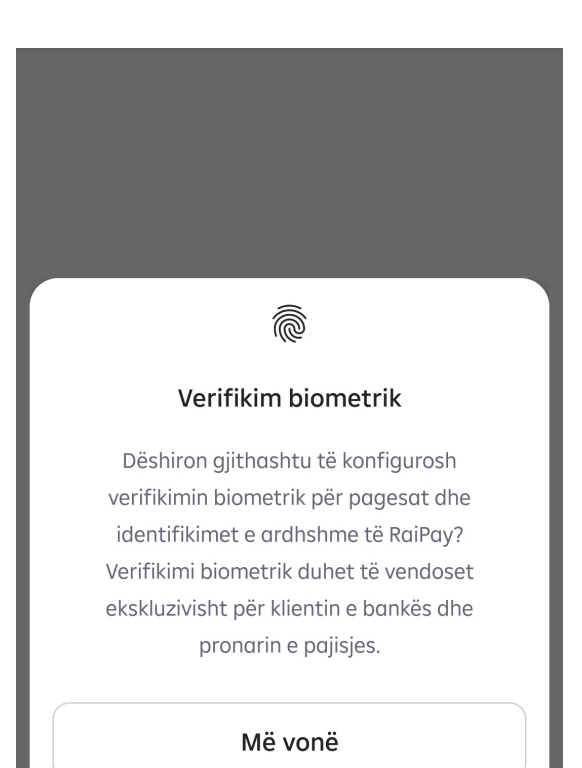

Konfiguro tani

3

#### Autentifikimi Biometric (shtesë)

Përdoruesit mund të përcaktojnë dhe autentifikim biometrik për pagesat me RaiPay dhe hyrjen në aplikacion. Kjo mund të realizohet nëpërmjet: shenjës së gishtit, njohjes së fytyrës.

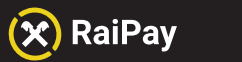

Manual për përdoruesit

### Pjesa 2:

### Lidhja e RaiPay me Raiffeisen ON

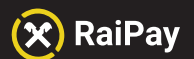

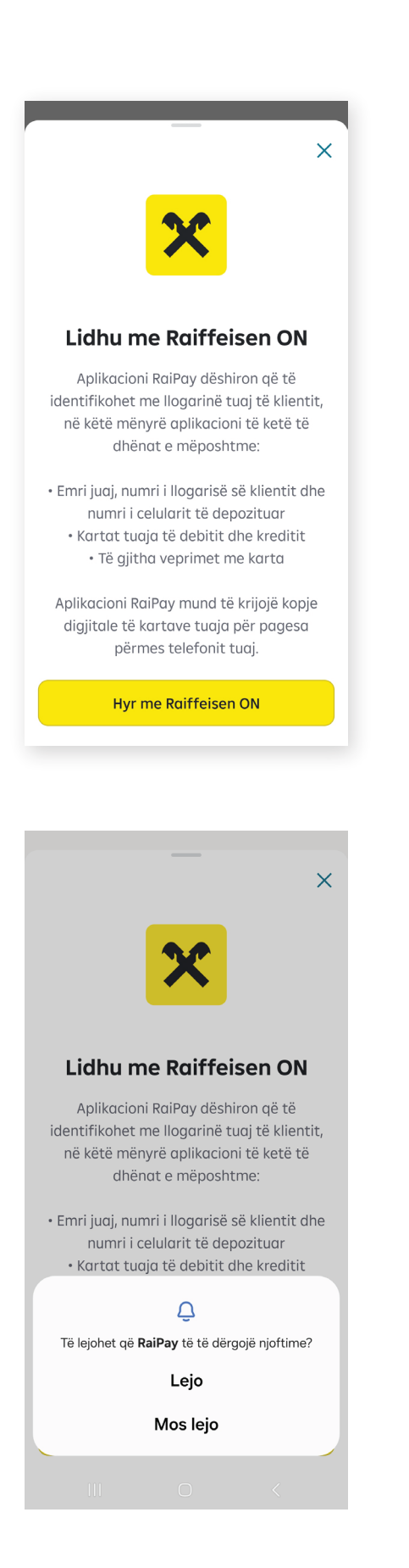

#### Lidhja me Raiffeisen ON

Për të shfaqur kartat e debitit ose kreditit në RaiPay ndiqen hapat si më poshtë.

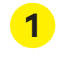

Pasi ka përfunduar procesi i instalimit të aplikacionit Raipay në telefonin tuaj, do të kërkohet që procesi të vijoje duke u identifikuar në aplikacionin mobile të bankës **Raiffeisen ON.** 

| 2 |  |
|---|--|
|   |  |
| - |  |
|   |  |

RaiPay do të kërkojë të jepni konfirmimin tuaj për të marrë **Njoftime** nga aplikacioni.

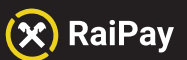

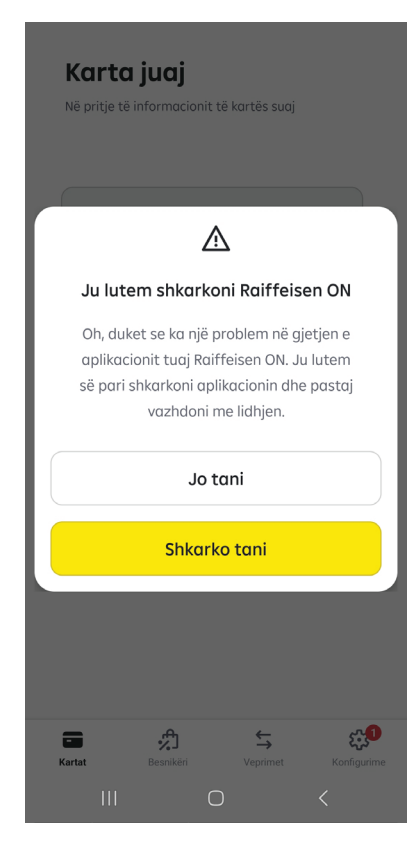

| EI                               | NG ALB         |                  | 0] NDI         | нмё             |  |  |  |
|----------------------------------|----------------|------------------|----------------|-----------------|--|--|--|
|                                  |                | X                |                |                 |  |  |  |
|                                  |                |                  |                |                 |  |  |  |
| L                                | logari persona | le               | Llogari bizne  | esi             |  |  |  |
|                                  |                |                  |                |                 |  |  |  |
| Hyr me përdorues &<br>fjalëkalim |                |                  |                |                 |  |  |  |
| Ndrysho metodën për të hyrë?     |                |                  |                |                 |  |  |  |
| Em                               | nri i përdorue | sit              |                |                 |  |  |  |
| Fja                              | ılëkalimi      |                  |                |                 |  |  |  |
|                                  |                |                  |                |                 |  |  |  |
|                                  |                |                  |                |                 |  |  |  |
|                                  | Hvr            |                  |                |                 |  |  |  |
|                                  |                |                  |                |                 |  |  |  |
| Regjistrohu                      |                |                  |                |                 |  |  |  |
| Kryeso                           | re Mobile      | <b>S</b><br>Kuik | Skano & Paguaj | •••<br>Më shumë |  |  |  |
|                                  | 111            | $\bigcirc$       | <              |                 |  |  |  |

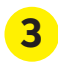

Nëse ju nuk keni Raiffesien ON të shkarkuar ne telefonin tuaj, klikoni **Shkarko tani.** 

Nëse nuk dëshironi të shkarkoni Raiffeisen ON dhe shtypni Jo tani, mund të përdorni Shërbimin me klientin (Contact Center)/ (shiko Mënyra manule për shfaqjen e kartave në RaiPay)

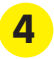

Hyni me kredencialet tuaja në Raiffeisen ON dhe do ju kërkohet konfirmim për procesin e lidhjes.

Nëse nuk dëshironi të shkarkoni Raiffeisen ON dhe shtypni Jo tani, mund të përdorni Shërbimin me klientin (Contact Center)/ (shiko Mënyra manule për shfaqjen e kartave në RaiPay)

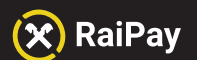

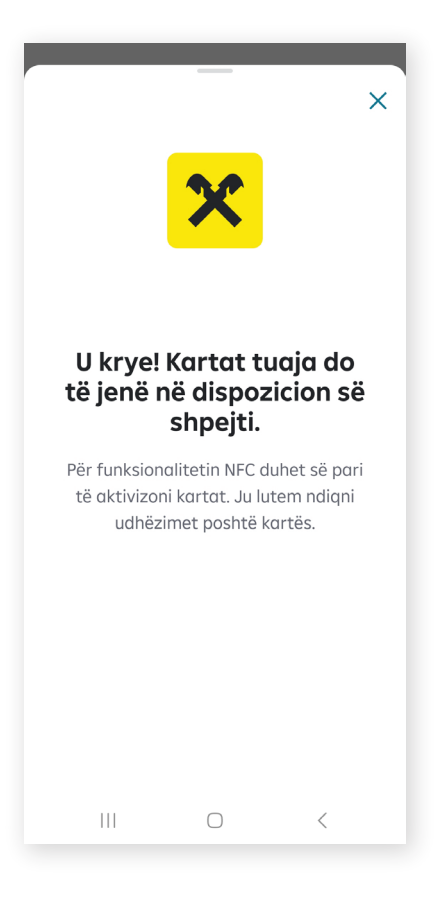

MASTERCARD DEBIT STANDARD EUR Debit | .... 0229 Aktivizoni NFC Ju duhet të jepni akses ¢ × Ju lutem lejoni marrjen e njoftimit.  $\wedge$ **بہ** Besnikëri £**;1** ^ ⊙ ⇔ Kartat Dé Veprimet  $\bigcirc$ |||<

5

Në përfundim, automatikisht do drejtoheni tek aplikacioni i RaiPay ku brenda një kohe shumë të shkurtër do ju shfaqen gjithë kartat tuaja. 6

Të gjitha kartat të cilat janë në portofolin tuaj tashmë shfaqen në RaiPay.

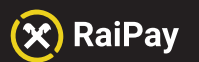

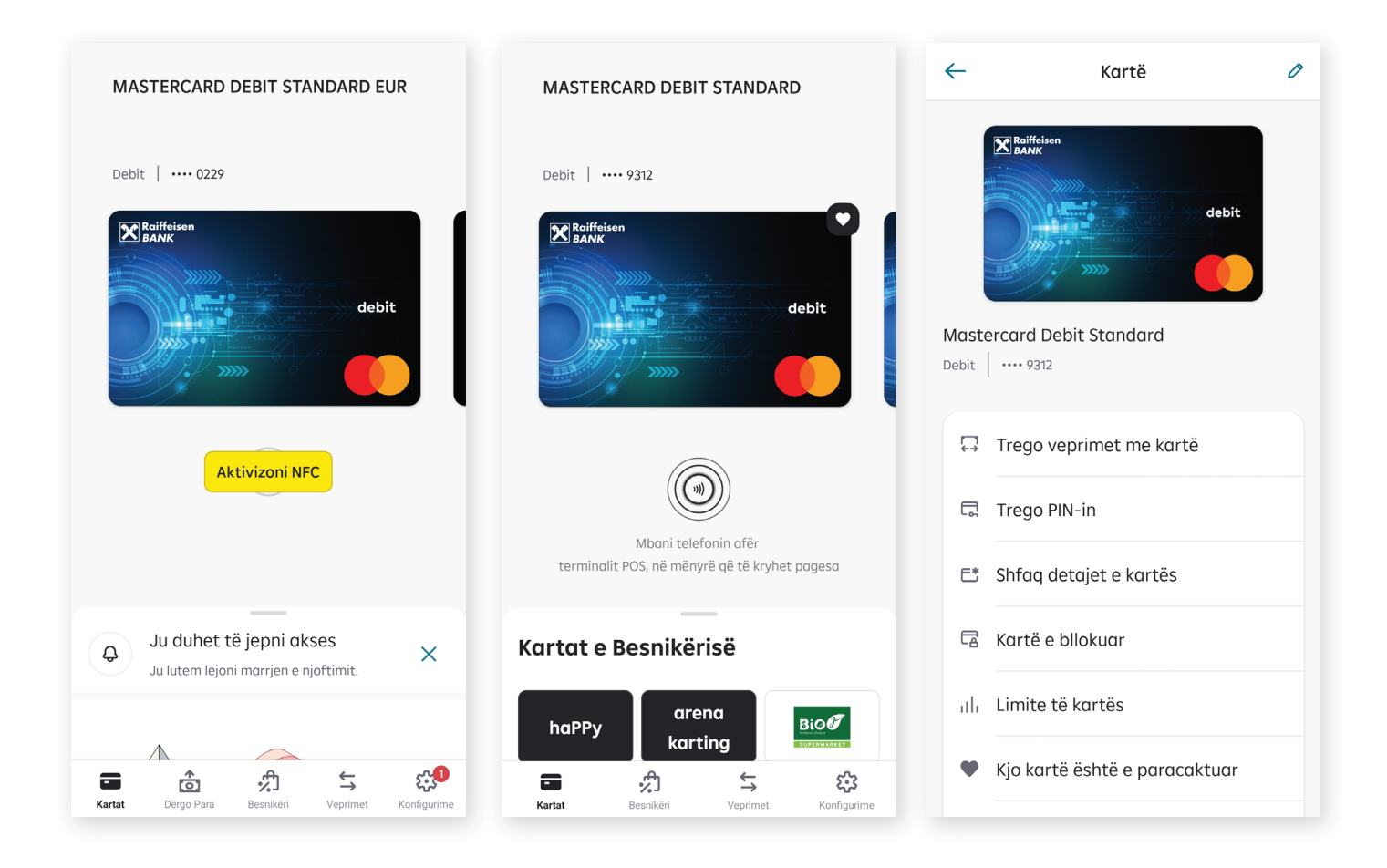

#### Aktivizimi i kartave për pagesa përmes NFC

(Vetëm për pajisje me sistem operativ Android)

Për të aktivizuar kartën për përdorim të mëtejshëm në pagesat POS apo për tërheqje në ATM pa kontakt, duhet të shtypni "Aktivizoni NFC". Rrathet që pulsojnë tregojnë se karta është e gatshme për pagesa dhe teknologjia NFC është aktivizuar.

Nëse përdoruesi ka më shumë se një kartë, ai mund të vendosë një kartë të ndryshme si të paracaktuar (kryesore) duke shtypur "Vendose si të paracaktuar" në menunë e kartave

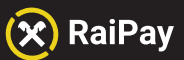

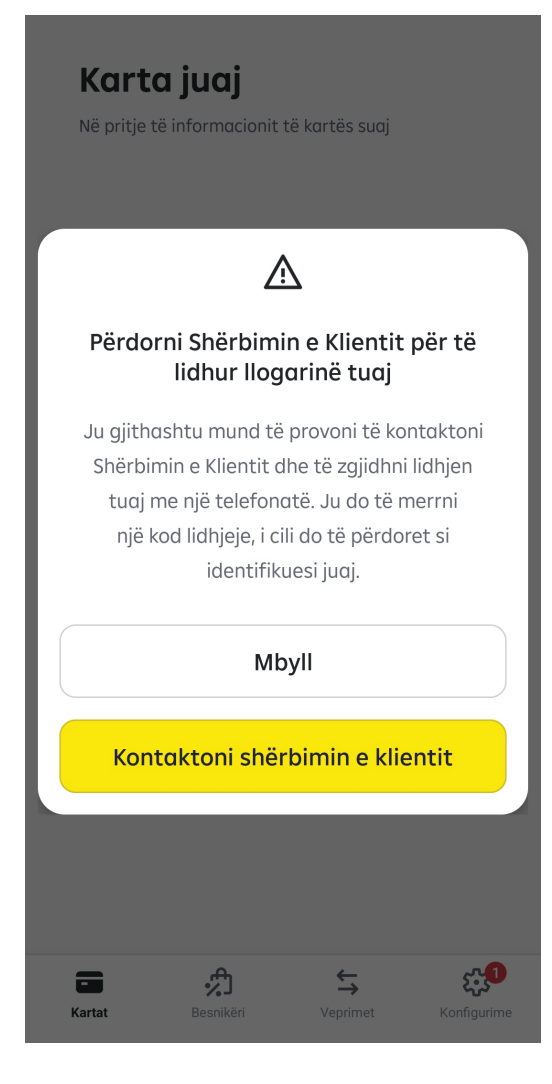

#### Menyra manule për shfaqjen e kartave në RaiPay

Nëse përdoruesi nuk dëshiron që të instalojë në telefonin e tij aplikacionin e bankës Raiffeisen ON, shkarkimi i kartave në RaiPay do të bëhet nëpërmjet Shërbimit të klientit.

1

2

Shtyp Kontaktoni shërbimin e klientit.

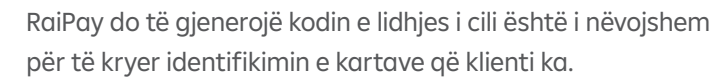

 Shtyp "Telefononi tani" dhe do të lidheni me Shërbimin e klientit ku ju duhet të identifikoheni me të dhënat tuaja personale që do ju kërkohen.

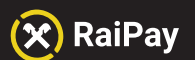

3

4

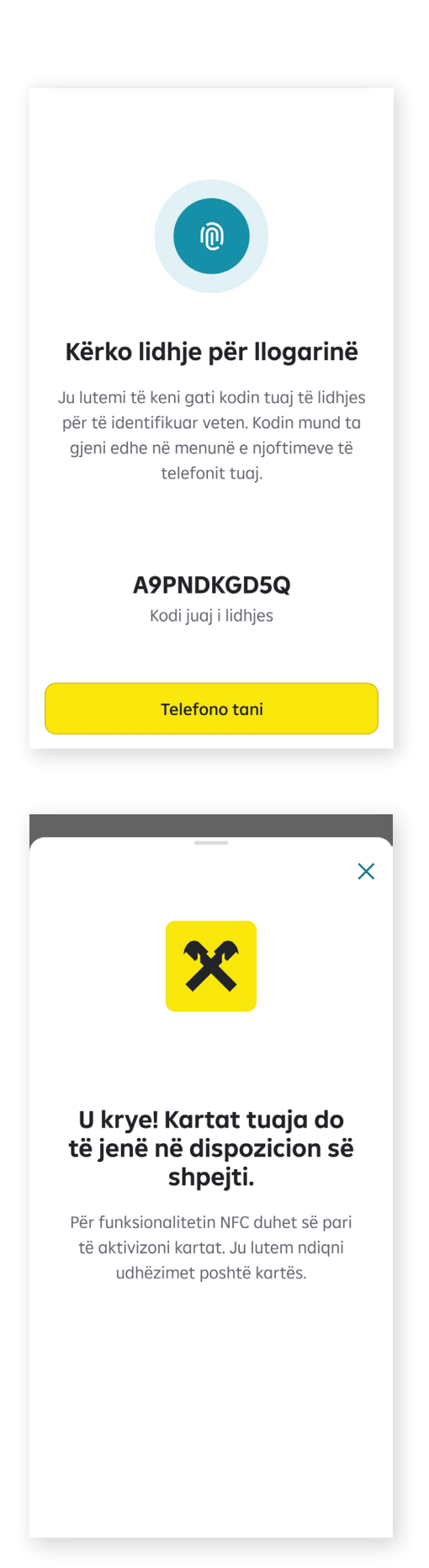

Pas identifikimit dhe verifikimit të të dhënave, kodi i lidhjes i gjeneruar do i jepet shërbimit të klientit, i cili do të kryej hapat e mëtejshëm për aktivizimin manual të portofolit digjital për të shfaqur gjithë kartat tuaja.

Shumë shpejt të gjitha kartat tuaja do të shfaqen në RaiPay.

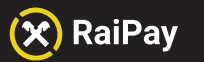

Manual për përdoruesit

### Pjesa 3:

## Pagesat/Tërheqje

#### (Vetëm për sistem operativ Android)

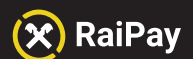

#### Nivelet e autentikimit

Kryerja e pagesave në terminalet POS dhe tërheqja e parave nga ATM contactless nga RaiPay suportohet vetëm nga pajiset celulare me sistemin operativ Android.

Aplikacioni përdor dy nivele të ndryshme autentikimi.

Secili nivel përcaktohet nga dy parametra:

- Niveli 1 Kërkohet Ç'kyqja (Hapja nga çelësi) i Pajisjes
- · Niveli 2 Kërkohet fjalëkalimi/ Kodi i RaiPay

Metoda e autorizimit të pagesës - është e ndryshme në varësi të vlerës së saj:

a) ) Për transaksionet deri në 2,000 Lekë (përfshirë), pajisja celulare e kyçur vendoset afër terminalit POS,me ekranin e ndezur dhe është në gjendje të kryejë transaksione deri në një vlerë akumulative maksimale 12,000 ALL.

b) Për transaksione që tejkalojnë 10,000 Lekë, pajisja celulare e kyçur me një fjalëkalim vendoset afër terminalit POS dhe kërkohet vendosja e fjalëkalimit të Aplikacionit (fjalëkalimi i vendosur me instalimin e Aplikacionit).

c) Për transaksione që tejkalojnë 10,000 Lekë, pajisja celulare e kyçur me një fjalëkalim vendoset afër terminalit POS dhe kërkohet vendosja e fjalëkalimit të Aplikacionit (fjalëkalimi i vendosur me instalimin e Aplikacionit).

d) Vlera Limitet maksimale për kryerjen e transaksioneve nëpërmjet pajisjes celulare dhe Aplikacionit RaiPay janë të njëjta me limitet e përcaktuarate kartës tuaj.

e) Për sigurinë e transaksioneve të kryera përmes Aplikacionit dhe pavarësisht nga vlera e tij, përveç kërkesës për hyrjen e fjalëkalimit të Aplikacionit ose zhbllokimin e pajisjes celulare të përdorur për kryerjen e pagesave, përdoruesi gjithashtu ka mundësinë që të mundësojë funksionin "Siguri shtesë", dhe në këtë rast të gjitha transaksionet më të mëdha se 2,000 lekë autorizohen me fjalëkalimin e Aplikacionit.

f) Për tërheqjen e parave në ATM, kërkohet vendosja e PIN-it të kartës (dhe jo fjalëkalimin e aplikacionit) në terminalin e ATM-së (Aplikacioni mund të kryejë, përmes kartave të regjistruara, veprime të tërheqjes së parave në ATM që lejojnë përdorimin e Aplikacionit).

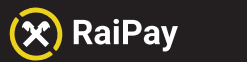

Manual për përdoruesit

# Pjesa 4: Cilësimet

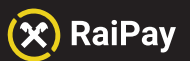

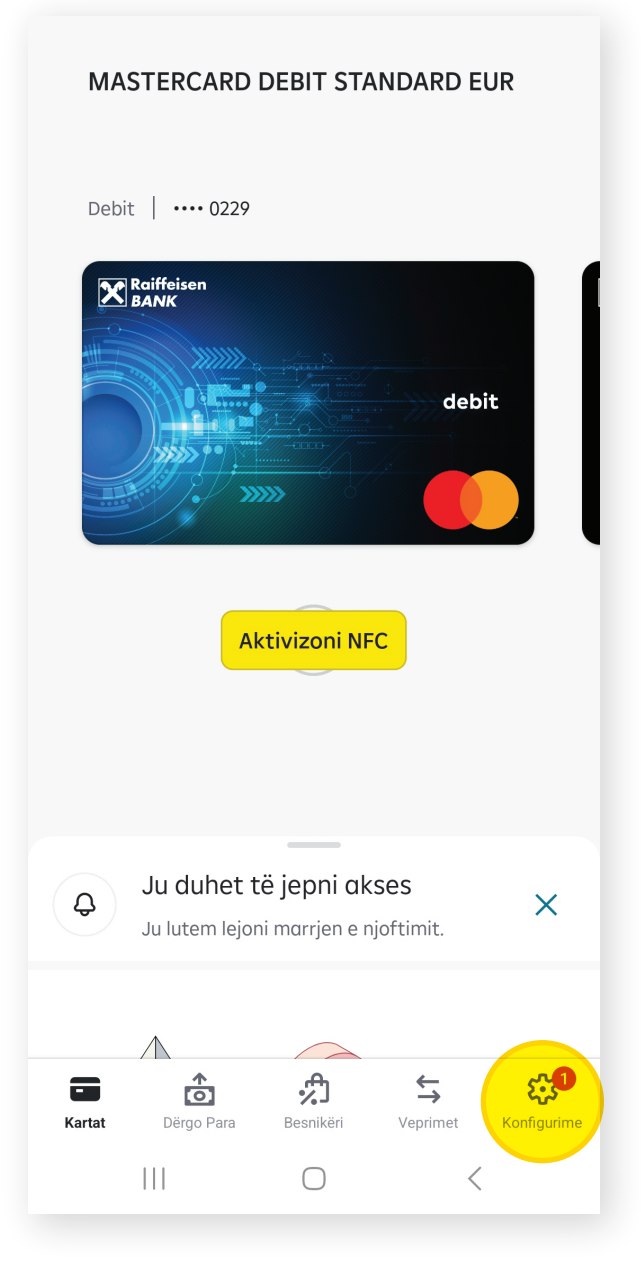

#### Rruga për te Konfigurimet (Settings)

Klikoni shenjën e rrotës për tu futur tek Konfigurimet. Përdoruesi mund t'i përcaktojë preferencat, të ketë qasje tek informacioni lidhur me Qëndrën e Kontaktit për mbështetje, dhe gjithashtu të shohë informacione lidhur me Aplikacionin.

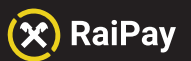

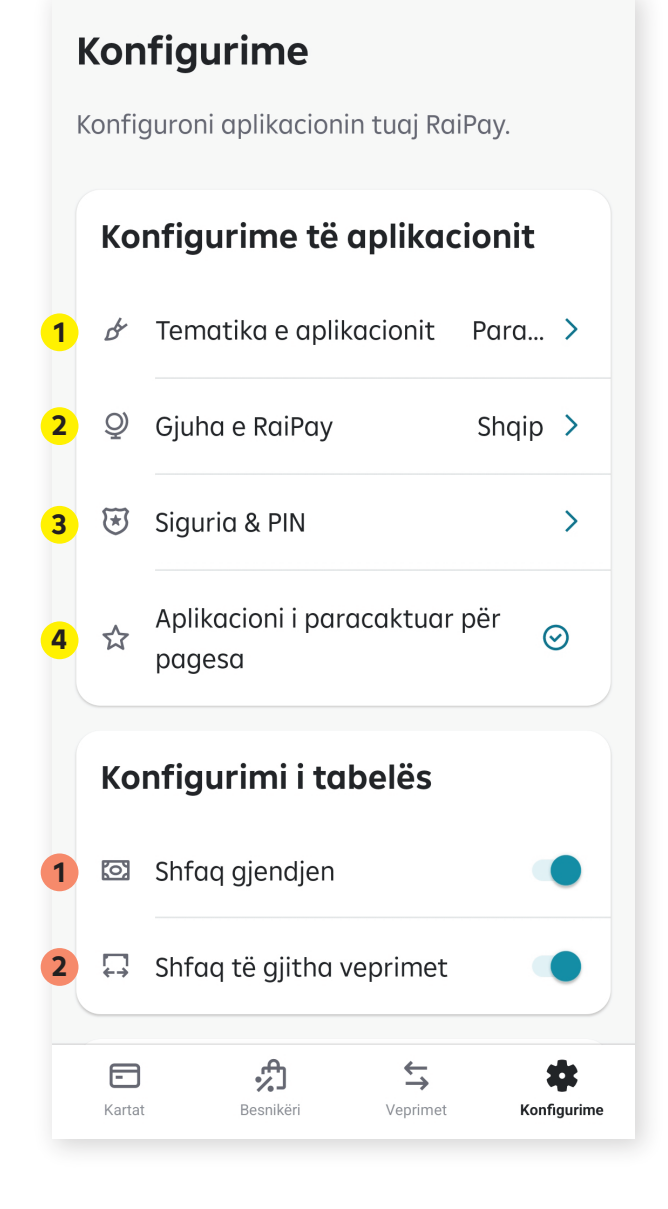

#### Konfigurime të aplikacionit

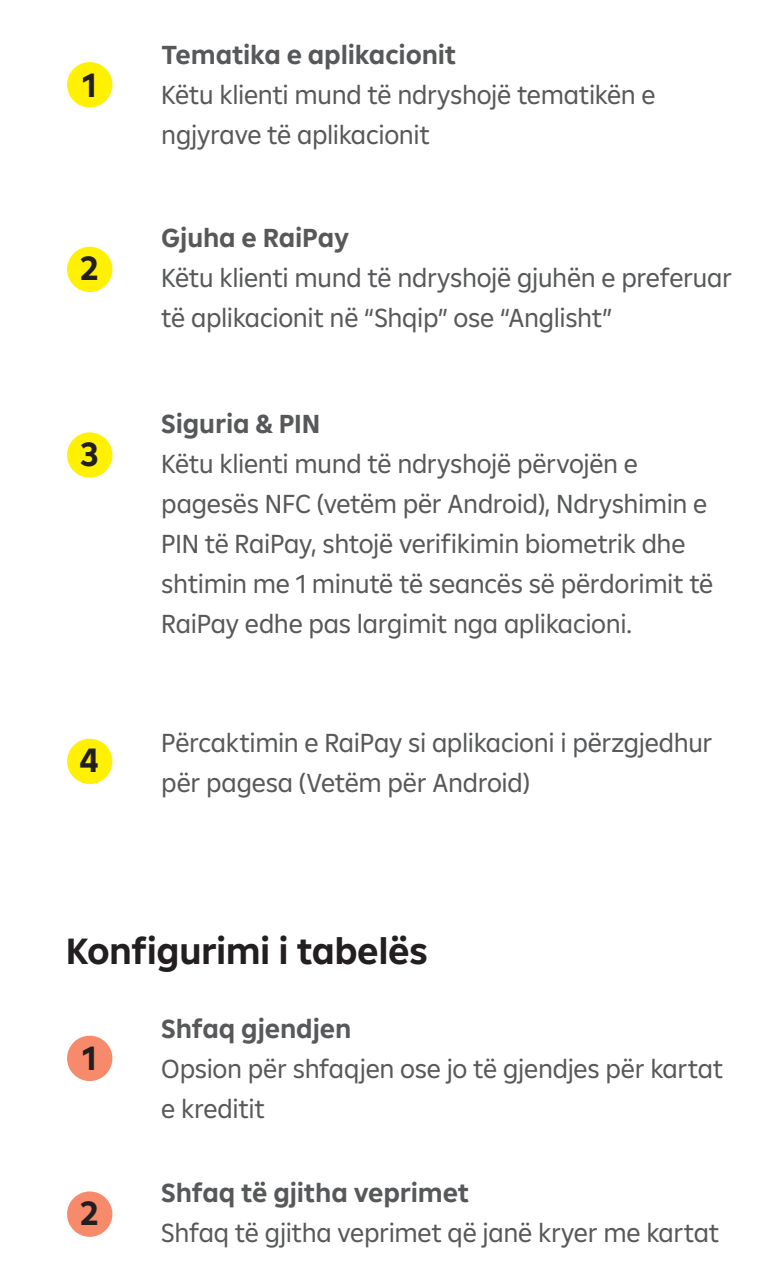

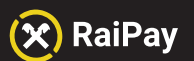

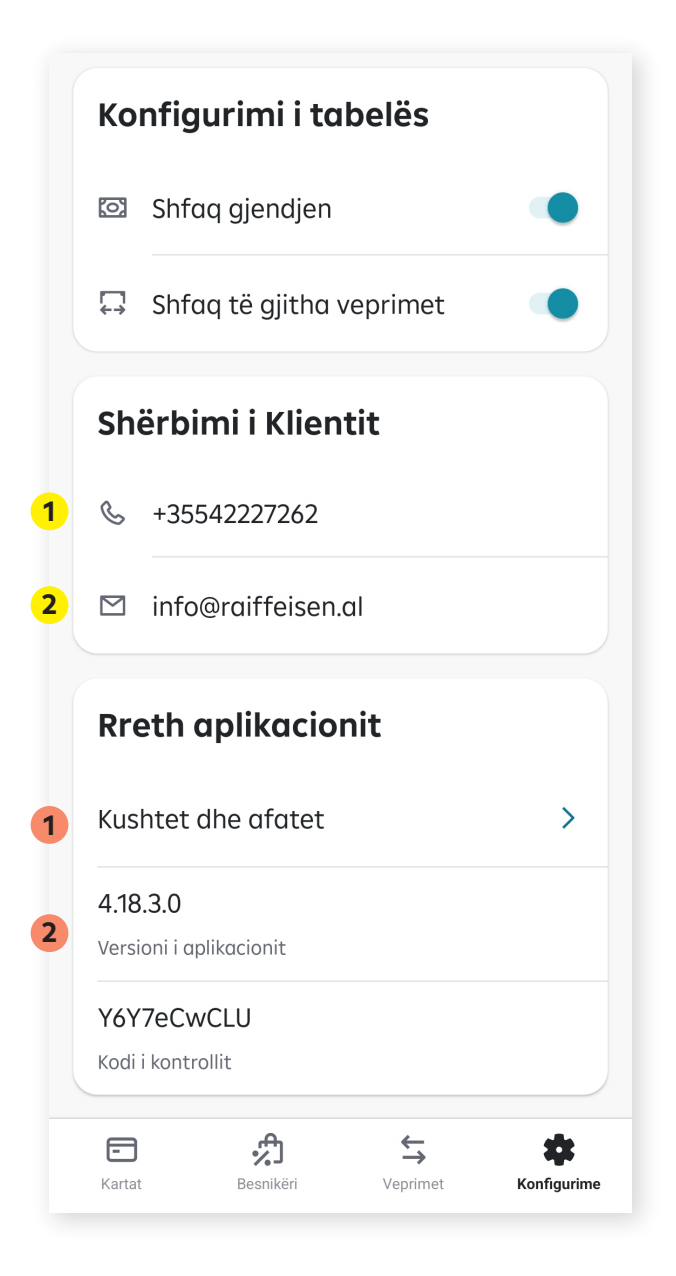

#### Shërbim i klientit

1

Numri i telefonit për shërbimin e klientit nga telefoni

2 Adresa email e kontaktit me bankën

#### **Rreth Aplikacionit**

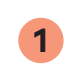

Klientët gjejnë këtu Termat dhe Kushtet e aplikacionit RaiPay

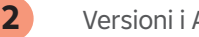

Versioni i Aplikacionit

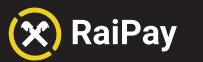

Manual për përdoruesit

### Pjesa 5:

### Funksionalitetet e kartave në RaiPay

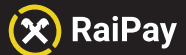

fizike tek tregtarët në të cilët përdoret karta. Kjo

ndihmon në sigurinë e kartës tuaj.

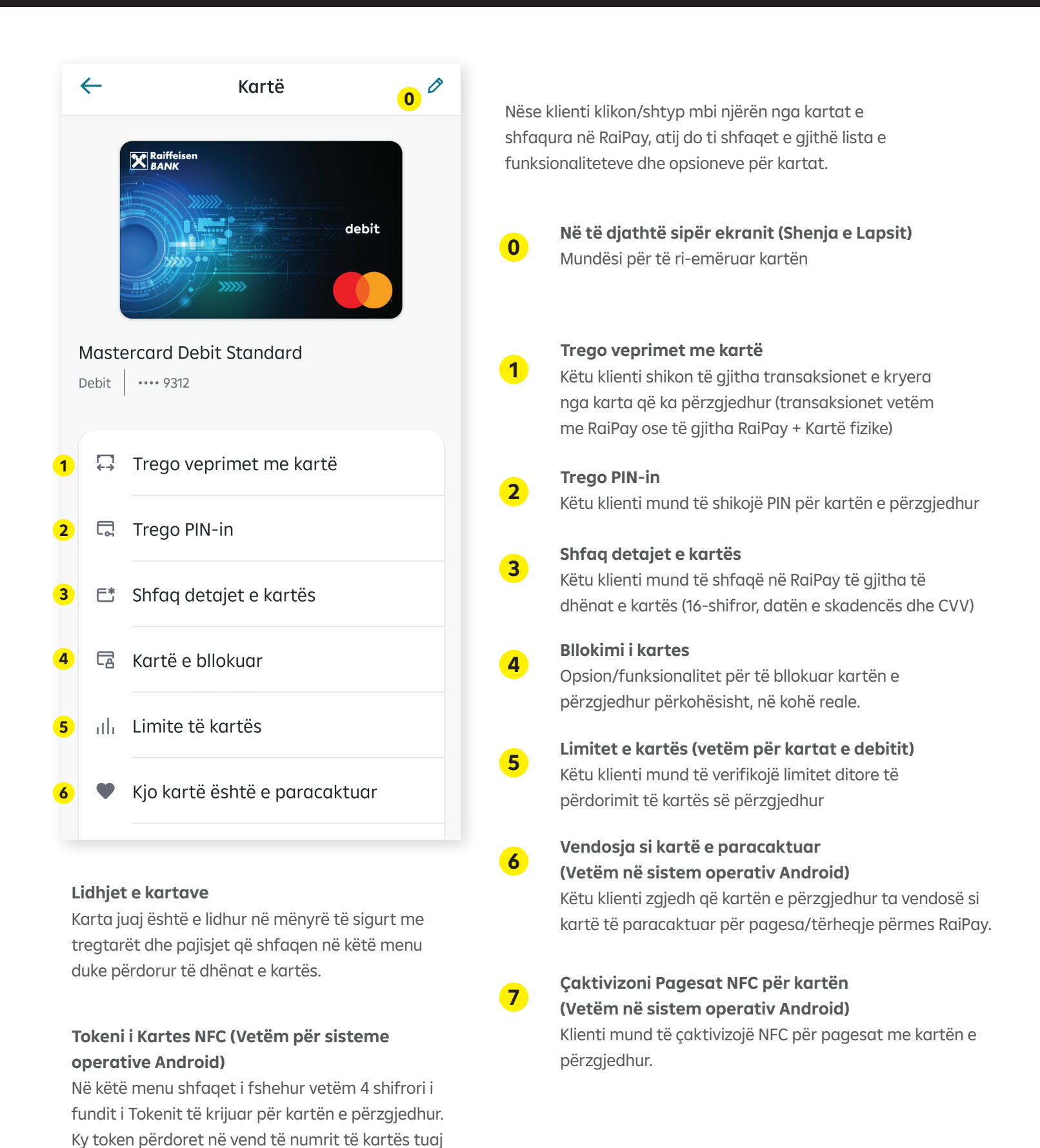

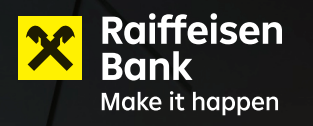

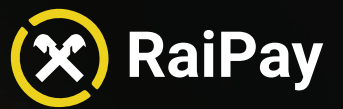

-

Wënyra e re e pagesës

U unë pranoj <u>Kushtet & Afatet</u>

Fillojmë!

Available on the App Store